## 软件配置说明(Software Setup Guide)

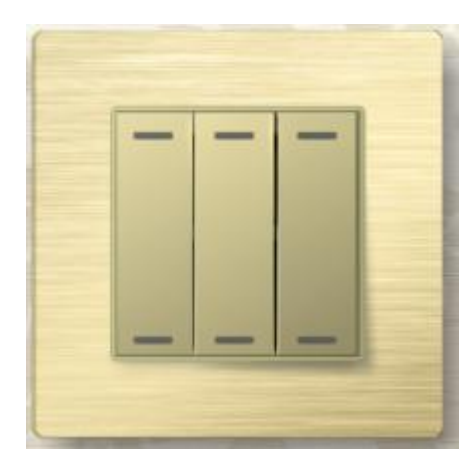

#### ▶ 添加驱动

打开 Composer, 点击 Driver->Add Driver, 选择下载好的

inSona\_keypad\_switch.c4i 进行加载并加入工程中,如图所示

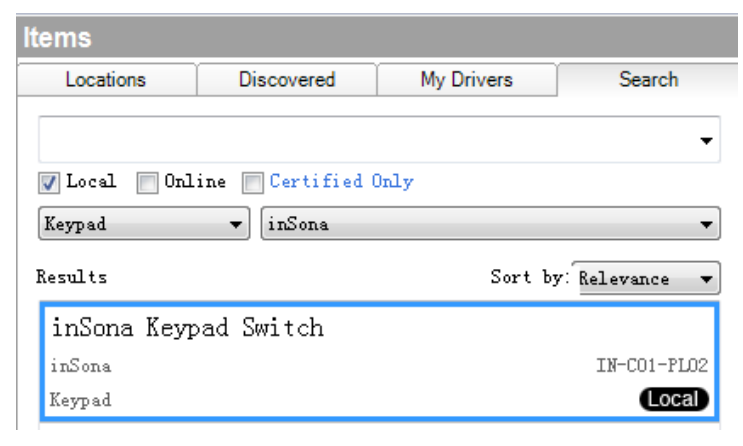

然后在添加辅助的灯光驱动,如图

| ltems                      |                            |             |               |
|----------------------------|----------------------------|-------------|---------------|
| Locations                  | Discovered                 | My Drivers  | Search        |
|                            |                            |             |               |
| ✓ Local ✓ 0:<br>Light (v2) | nline 🦳 Certif<br>👻 inSona | ied Only    | •             |
| Results                    |                            | Sort by:    | Relevance 🔻   |
| inSona_Nom                 | nDimmable_Li               | ght         |               |
| inSona                     |                            | inSona_NonD | immable_Light |
| Light (v2)                 |                            |             | Local         |

# **inSona**<sup>™</sup>

#### ▶ 属性介绍

### Composer 界面上设备的属性如下图所示

| Properties      |          |          |          | Properties | List View | Info |
|-----------------|----------|----------|----------|------------|-----------|------|
| Properties      |          |          |          |            |           |      |
| Button Settings |          |          |          | _          |           |      |
| Name            |          |          |          |            |           |      |
| Button Behavior | Button 1 | Button 3 | Button 5 |            |           |      |
| LED Behavior 🔍  |          |          |          | 1          |           |      |
|                 | Button 2 | Button 4 | Button 6 |            |           |      |
|                 |          |          | <u> </u> |            |           |      |

| dvanced Properties     |                      |
|------------------------|----------------------|
| Properties Actions Lua |                      |
| Light 1 Status         | LIGHT OFF 🔹          |
| Light 2 Status         | LIGHT OFF            |
| Light 1 Default Status | LIGHT OFF            |
| Light 2 Default Status | LIGHT OFF •          |
| Hardware Version       | Not Avaliable        |
| Firmware Version       | Not Avaliable        |
| Driver Version         | 1.2.3                |
| Debug Mode             | false                |
| Refresh Time           | Not Yet              |
| Radio Power Level      | Standard 🔹           |
| Firmware Update        | 2.3.1.4 is available |

属性意义如下:

- Light 1 Status/Light 1 Status: 实时显示 2 路开关的状态
- Light 1 Default Status/Light 1 Default Status: 设置 2 路开关的上

电状态(注意实际继电器是常开继电器)

- Hardware Version: 硬件版本
- Firmware Version: 固件版本
- Driver Version: 驱动版本

# inSona<sup>™</sup>

- Debug Mode: 控制驱动日志输出
- Refresh Time: 上述信息的最后更新时间
- Radio Power Level: 设置设备当前发射功率值
- Firmware Update:显示固件升级信息
- Button Setting 中的 Name 为按键名,用户可以自主修改,Button Behavior 为按键功能,包括"Keypad", "Toggle Load 1", "Load 1 ON", "Load 1 OFF", "Toggle Load 2", "Load 2 ON", "Load 2 OFF" 7 个, Led Behavior 为指示灯功能,包括"Follow Bound Device", "Programmed", "Follow Load 1", "Follow Load 2", "Push/Release" 5 个,用户根据需要进行配置

Note: 工程中如果使用了 HC250, HC800 主机,当 Radio Power Level 设为 High 时,可能会破坏 Zigbee 网络路由结构,请用户谨慎使用;

▶ 配置说明

模块功能配置:用户只需将只2个已添加驱动的 Connections 连接好,用户就能够以 Light(V2)的控制界面控制开关;

| Control & Audio Video Connections |         |                    |              |              |
|-----------------------------------|---------|--------------------|--------------|--------------|
| inSona Wireless Puck 2            |         |                    |              |              |
| Name                              | Туре    | Connection         | Input/Output | Connected To |
| Control Outputs                   |         |                    |              |              |
| 🗳 Light 1                         | Control | PANEL_NONDIM_LIGHT | Output       | 1->Light     |
| 🗳 Light 2                         | Control | PANEL_NONDIM_LIGHT | Output       | 2−>Light     |

● 驱动为用户提供与 Control4 情景面板完全相同的按键事件,如

图所示:

|              |                            | - |  |  |  |
|--------------|----------------------------|---|--|--|--|
| nSona keypad | iSona keypad switch Events |   |  |  |  |
| Keypad Ev    | vents                      | ī |  |  |  |
| Events For:  |                            |   |  |  |  |
|              | Pressed                    |   |  |  |  |
|              | Released                   |   |  |  |  |
|              | Single Tap                 |   |  |  |  |
|              | Ouble Tap                  |   |  |  |  |
|              | 🔘 Triple Tap               |   |  |  |  |
|              |                            |   |  |  |  |

● 此外,驱动还提供一系列编程命令供用户使用,LED Commands 只有当 LED Behavior 为"Program"时生效,且只支持"USE ON/OFF

COLOUR" 2 项命令;

| Commands        | Conditionals        |
|-----------------|---------------------|
| LED Commands    |                     |
|                 |                     |
| Use On Color    | Use Off Color       |
| Set LED On      | Set All LED On      |
| Set LED Off     | Set All LED Off     |
| Set LED Current | Set All LED Current |
| Button Commands |                     |
| •               | Single Click        |
| Press           | Double Click        |
| Release         | Triple Click        |

● 每一个按键都可以配置成下图中任意一个功能

| Keypad        |  |
|---------------|--|
| Toggle Load 1 |  |
| Load 1 ON     |  |
| Load 1 OFF    |  |
| Toggle Load 2 |  |
| Load 2 ON     |  |
| Load 2 OFF    |  |
|               |  |

● 每一个指示灯都可以配置成下图中任意一个功能

| Follow Bound Device           |               |
|-------------------------------|---------------|
| Programmed                    |               |
| Follow Load 1                 | Push Color    |
| Follow Load 2<br>Push/Release | Release Color |

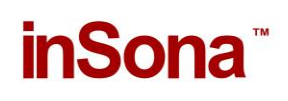

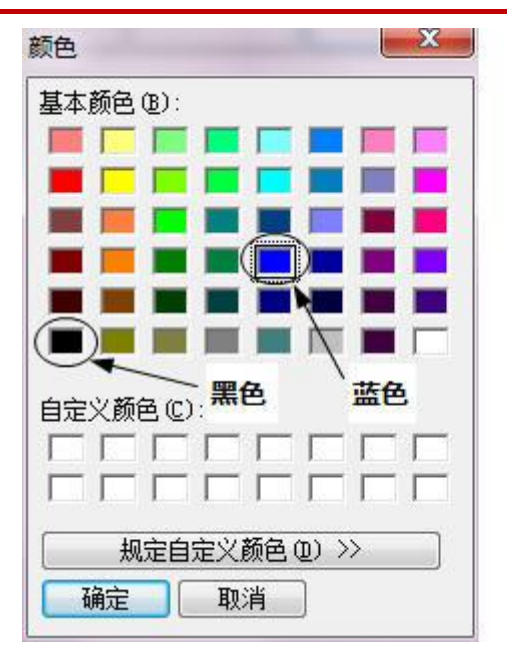

- 用户可以根据自身需求作不同的配置,只有当 LED Behavior 为 Push/Release 时,颜色配置才生效,黑色视为指示灯关,其它颜 色视为指示灯开;
- ▶ OTA 升级

设备支持 OTA (Over The Air),可以通过 Zigbee 升级固件;

当设备固件版本低于驱动提供的版本时,属性选项卡中
 Firmware Update 属性会显示可用于升级的固件版本:

| Firmware Update 1.2.1.6 is available  |
|---------------------------------------|
| ● 此时,切换到 Action 选项卡                   |
| Properties                            |
| Properties                            |
| Properties Actions Lua                |
| Update Firmware Force Update Firmware |

点击 Update Firmware 按钮开始更新,此时切换回属性选项卡,
 Firmware Update 属性会显示更新进度。首先是下载固件到设备
 上,整个下载过程约 15 分钟:

| Firmware Update | Downloading 8%                                    |
|-----------------|---------------------------------------------------|
| ● 下载完成后会进       | 行文件校验                                             |
| Firmware Update | Checking                                          |
| ● 校验成功后,设       | 备会自动重启并加载新的固件,此时不可断电,                             |
| 否则损坏不可恢         | 复。加载过程一般不超过3分钟。                                   |
| Firmware Update | Loading new firmware Do not cut the power supply. |
| ● 加载完成后 Firm    | nware Update 属性会显示 Firmware is updated,           |
| 表示固件版本与         | 驱动相同。                                             |
| Firmware Undate | Firmware is undated                               |

如果更新失败需要重新更新或者固件降级,可以通过点击 Action 选项卡中的 Force Update Firmware 按钮来完成,过程与点击 Update Firmware 按钮相同。

Note: 用户需要注意, OTA 升级存在一定风险:

- ✔ 当无线信号强度弱或者不稳定的时候都将导致设备升级失败;
- ✓ 当设备正在加载固件的过程中断电,那么设备代码损坏,无法 继续工作;